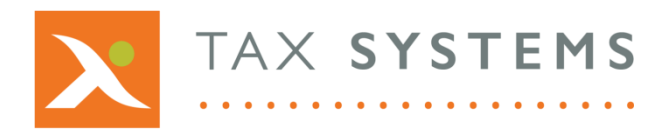

**T:** 01784 777 700

- E: enquiries@taxsystems.com
- W: www.taxsystems.com

| MTD Compliance Portal                                                                                                    |                                                                                                    |  |
|----------------------------------------------------------------------------------------------------|----------------------------------------------------------------------------------------------------|--|
| How to reset your password                                                                                                    |                                                                                                    |  |
| To begin, you will need to open up your browser and go to your portal link and click on the <b>login</b> button.                                                                                                    |                                                                                                    |  |
| <ol> <li>Select your <b>username</b> (if shown) or select<br/>Use another account and type in your user<br/>id email address.</li> </ol>                                                                                                    | User.name@Customer.com                                                                                                    |  |
| <ol> <li>If you have typed your password incorrectly, you will be given the option to reset it by clicking on the Forgot your password? link.</li> <li>Alternatively you can click on the Can't access your account? link.</li> </ol>                                                                  | ALPHABRIDGE   We don't recognize this user ID or password   Please try again. Forgot your password?   Someone@company.com   I   Sign in   Back   Can't access your account?                                  |  |
| <ol> <li>Check that your user ID is correct.</li> <li>Then type in the <b>characters</b> that appear in the picture (or the words in the audio).</li> <li>If you find the image difficult to read, you can click the <b>refresh icon</b> to get a new image.</li> <li>Click on <b>Next</b>.</li> </ol> | ALPHABRIDGE<br>Get back into your account<br>Who are you?<br>To recover your account, begin by entering your user ID and the<br>characters in the picture or audio below.<br>User ID:<br>Someone@company.com |  |

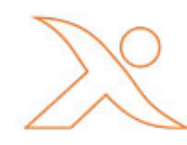

Copyright © 2020 Tax Computer Systems Limited – AlphaVAT V2.2 Registered Office: Magna House, 18-32 London Road, Staines-Upon-Thames, TW18 4BP Registered in England & Wales number 05347048

| <ul><li>6. You will be asked to confirm the contact method to be used for verification.</li><li>Click on the <b>Email</b> button.</li></ul>                                                                        | ALPHABRIDGE<br>Get back into your account<br>verification step 1 > choose a new password<br>Please choose the contact method we should use for verification:<br>• Email my alternate email<br>verification code at your alternate email<br>address (mo*******@gmail.com).<br>Email<br>Cancel                                                                                          |
|----------------------------------------------------------------------------------------------------|----------------------------------------------------------------------------------------------------|
| <ol> <li>You will be sent an email that will provide<br/>you with your email address verification<br/>code.</li> </ol>                                                                                             | AlphaVAT account email verification code<br>Microsoft on behalf of AlphaVAT «msonlineservicesteam@microsoftonline.com»<br>to me «<br>Verify your email address<br>Thanks for verifying your <u>someone@company.com</u> account!<br>Your code is: 823953<br>Sincerely,<br>AlphaVAT<br>This message was sent from an unmonitored email address.<br>Please do not reply to this message. |
| 8. Type in the <b>verification code</b> and click on <b>Next</b> .                                                                                                    | ALPHABRIDGE<br>Get back into your account<br>verification step 1 > choose a new password<br>Please choose the contact method we should use for verification:<br>• Email my alternate email<br>We've sent an email message containing<br>a verification code to your inbox.<br>451329<br>Next Are you having a problem?                                                                |
| <ol> <li>9. Type in your <b>new password.</b> You must enter a "strong" password.</li> <li>10. Then confirm your <b>password</b> by typing it in again.</li> <li>11. Click on the <b>Finish</b> button.</li> </ol> | ALPHABRIDGE<br>Get back into your account<br>verification step 1 <> choose a new password<br>* Enter new password:<br>Password strength<br>* Confirm new password:<br>mumbers, and symbols. They cannot contain<br>your username.                                                                                                    |
| 12. The confirmation screen will appear and you can sign into the portal using your new password by selecting the <b>click here</b> link.                                                                          | ALPHABRIDGE<br>Get back into your account<br>Your password has been reset<br>To sign in with your new password, click here.                                                                                                    |